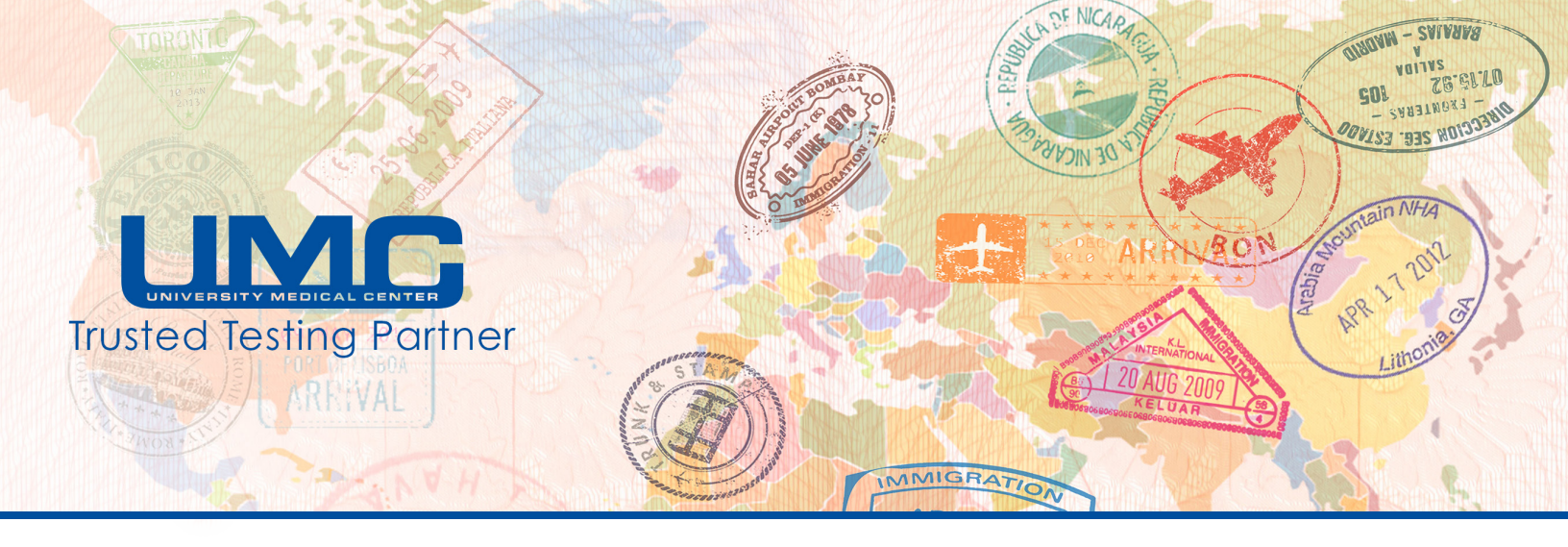

## Accessing Pre-Travel COVID-19 Test Results and State of Hawaii Test Result Reporting Form

1. Within **36 hours** of your test, you will receive an email from **UMCSN Postmaster**. If this is your first time logging into the Secure Messaging system, click on "create a password".

**Note:** This Secure Messaging system is different than your UMConnect/MyChart account. Even if you already have an account with UMConnect/MyChart, you will still need to create a password to access this message.

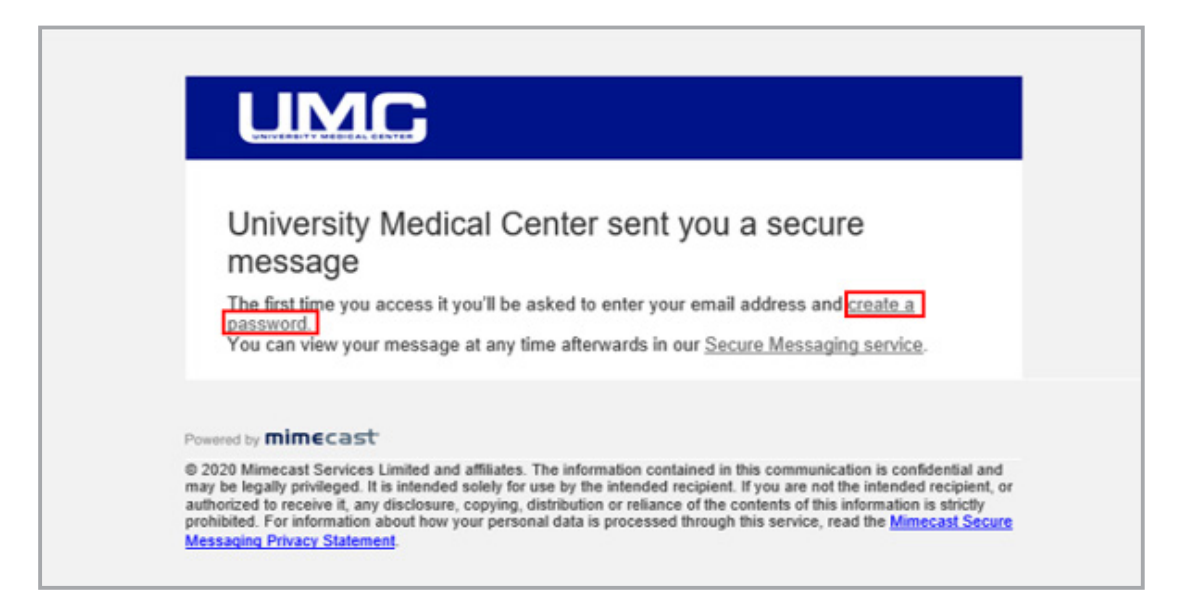

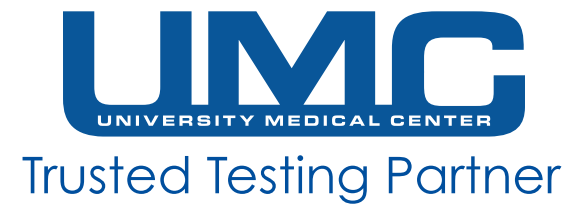

2. Create a password that fulfills the criteria listed on the page.

| UMC                                                                                                    | UMC                                                                                                    |
|----------------------------------------------------------------------------------------------------|----------------------------------------------------------------------------------------------------|
| Create Your Password                                                                                                    | Create Your Password                                                                                                    |
| New Password                                                                                                    |                                                                                                    |
| Confirm Password                                                                                                    |                                                                                                    |
| Minimum 8 characters Include at least one lowercase character (a-z) Include at least one uppercase character (A-Z) Include at least one numeric character (0-9) New Password and Confirm Password must be the same | <ul> <li>Minimum 8 characters</li> <li>Include at least one lowercase character (a-z)</li> <li>Include at least one uppercase character (A-Z)</li> <li>Include at least one numeric character (0-9)</li> <li>New Password and Confirm Password must be th<br/>same</li> </ul> |
| Confirm                                                                                                    | Confirm                                                                                                    |

4. This will lead back to the "Log In" page. Enter your Email Address and click "Next".

| .og In        |      |  |
|---------------|------|--|
| Email Address |      |  |
|               | Next |  |

5. Enter the password that you created in Step 2. Then, click "Log In".

3. Once a valid password is created and entered twice, click "Confirm".

| UMC                                                  |  |
|------------------------------------------------------|--|
| Log In                                               |  |
| Password                                             |  |
| Log In                                               |  |
| Log in as a different user.<br>Forgot your password? |  |

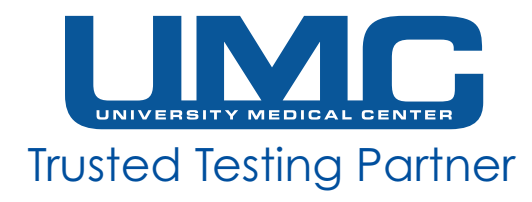

6. After you are logged in, you will have access to your Secure Messaging Inbox.

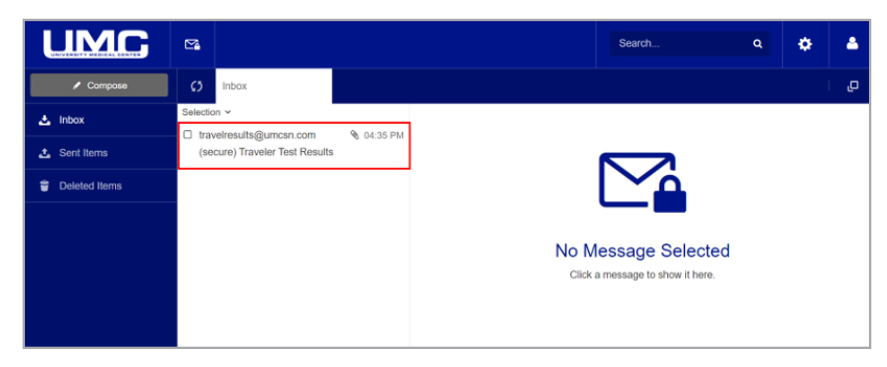

 Click on the "Travel Test Results" message. It will open up on the right hand side of your screen. Click on "View" and then "Download" to access the PDF attachment of your test results or the State of Hawaii Form.

**Note:** You may see more than one message from Travel Results if your email address is listed for multiple people.

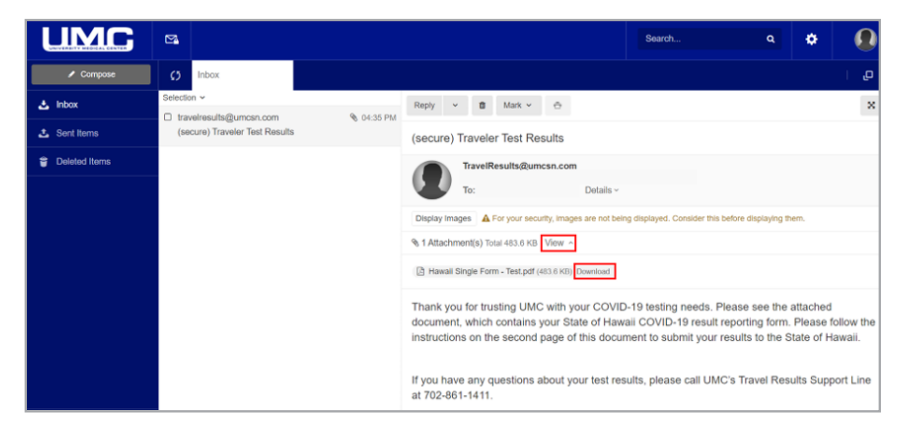

## **Expired Link**

 If you see this message after clicking on "create a password" in the email from UMCSN Postmaster, it indicates that the link has expired. You will need to click on "Forgot your password?" to reset your password.

| Your pas                  | sword reset has failed<br>ord reset email has expired. Use t<br>r password link to start again | he |
|---------------------------|------------------------------------------------------------------------------------------------|----|
| Forgot your<br>Login page | password?                                                                                      |    |

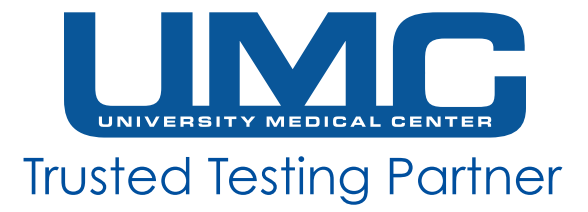

2. After clicking "Forgot your password?", this page will appear. Make sure your email address is entered correctly in the box. Then, click "Reset Password".

| UMC                                                                                              |  |
|--------------------------------------------------------------------------------------------------|--|
| <b>Can't sign in?</b><br>Password reset instructions will be sent to the<br>email address below. |  |
| Reset Password Never mind, take me back to the login page.                                       |  |
|                                                                                                  |  |

3. The following message will appear.

| UNIVERSITY MEDICAL CONTON                                                                           |    |
|----------------------------------------------------------------------------------------------------|----|
| Secure Messaging password reset requested<br>email will be sent to your account for<br>confirmation | An |
| Go To Log in                                                                                        |    |

4. Go to your email inbox. You should have received a new email to reset your password. Click on "<u>here</u>" in the email.

| UMC                                                                                                    |
|----------------------------------------------------------------------------------------------------|
| You asked to reset your University Medical Center<br>Secure Messaging password<br>Your password can be resethere.                                                                                                    |
| Powered by mimecast<br>© 2015 - 2019 Mimecast Services Limited and affiliates. The information contained in this communication is confidential<br>and may be legally privileged. It is intended solely for use by the intended recipient. If you are not the intended<br>recipient, or autorized to receive it, any disclosure, copying, distribution or reliance of the contents of this information<br>is strictly prohibited. For information about how your personal data is processed through this service, read the<br>Mimecast Secure Messaging Privacy Statement. |
|                                                                                                    |

5. A new page will open to allow you to create a new password. Follow the instructions from previous steps to create a new password and access your PDF test results document.

| UNIVERBITY MEDIC                                                                                 | AL GENTER                          |
|--------------------------------------------------------------------------------------------------|------------------------------------|
|                                                                                                  |                                    |
| Create Your Passwor                                                                              | d                                  |
| New Password                                                                                     |                                    |
| Confirm Password                                                                                 |                                    |
| ) Minimum 8 characters<br>) Include at least one lowercase (<br>) Include at least one uppercase | character (a-z)<br>character (A-Z) |